## Wadsworth Center Laboratory Information Management System (CLIMS) Health Commerce System CLIMS Application Start-Up Guide

A guide to viewing Electronic Reports, Receipts, and Summaries

- 1. Login to NYSDOH Health Commerce System (HCS).
- 2. Click on CLIMS link (under "All Applications") to open the CLIMS application.
- 3. Follow instructions below to access electronic reports, receipts, and specimen summaries.

## **Electronic Reports**

1. Select "Specimen Reports" from the menu.

| ر التعليم<br>system Commerce                                                                                                    | <b>∱</b> Home →                              | 👤 My Content 👻 | 🚔 Print | <b>Q</b> Search    | 🖨 Help <del>-</del> |  |
|----------------------------------------------------------------------------------------------------|----------------------------------------------|----------------|---------|--------------------|---------------------|--|
| Wadsworth Center • NYS Department of Health                                                                                                    | 1                                            |                |         |                    |                     |  |
| Welcome to the Wadsworth Center's web interfa                                                                                                    | ace to CLIMS                                 |                | NEWS    | Jun                | 27, 2018            |  |
| Specimen Reports<br>Specimen Receipts<br>Management Reports<br>Remote Order<br>Specimen Summary                                                                     |                                              |                | N       | o items to display | ,                   |  |
| For technical assistance with CLIMS, please email us at <u>clims@health.ny.gov</u> .<br>Please do NOT send confidential information to this address.                |                                              |                |         |                    |                     |  |
| For questions involving Division of Infectious Diseases confidential information,<br>For questions involving Division of Environmental Health Sciences information, | call (518) 474-4177.<br>call (518) 474-7161. |                |         |                    |                     |  |
|                                                                                                    |                                              |                | CLIMS I | Home FAQ           | DOH Home            |  |

2. A list of accessions will be displayed, select "Report Date." (Sort order can be changed).

| Permiss Accession ID   Patient Name/Id Lab   Sort by: Report Date   Received Date Collection Date   Facility County | sort . |
|----------------------------------------------------------------------------------------------------|--------|
|----------------------------------------------------------------------------------------------------|--------|

3. To view a specific report, click the 'IDR#' accession number to display the report.

| Sort by: Report Date Specimen Reports HTML version |  |
|----------------------------------------------------|--|
| 07/18/2019 - T375 (All)                            |  |
| THOMAS, TEST                                       |  |

- 4. If the report won't display, select "Specimen Reports HTML version".
  - \*Note\* Some individual computer settings will not allow you to view as pdf.

| Home           | Documents        | Applications                 |         |
|----------------|------------------|------------------------------|---------|
| 🖶 Print        |                  |                              |         |
| Permission Hel | p                |                              |         |
| Sort by: Repor | t Date 💌 sort Sp | pecimen <u>R</u> eports HTML | version |

5. The report will display on screen. By selecting the "print" button, the report can then be printed or saved as a file.

| Albany, NY 12201<br>CLIA# 33D0654341                                                                                            | Albany, NY 12208<br>CLIA# 33D2005937     | Slingerlands, NY 12159<br>CLIA# 33D2005935     |
|----------------------------------------------------------------------------------------------------|------------------------------------------|------------------------------------------------|
| Report No: IDR190000633-SR-1                                                                                                    |                                          | Page 1 of                                      |
| Report Date: 07/18/2019                                                                                                    |                                          |                                                |
| Report retrieved via NYSDOH Health Co                                                                                           | ommerce System by on 07/19/2019          |                                                |
|                                                                                                    |                                          |                                                |
| REQUESTED BY: LABDIR-T375                                                                                                    | PATIENT: THOM                            | AS, TEST                                       |
|                                                                                                    | DOB: 01/01/1981                          |                                                |
| ALBANY TEST HOSPITAL LAB<br>555 MARKET ST<br>ALBANY NY 12205                                                                    | Sex: Male<br>County of Residen           | ce: Albany                                     |
|                                                                                                    | Date collected: 7/<br>Date received: 7/1 | 10/2019<br>8/2019                              |
|                                                                                                    |                                          |                                                |
|                                                                                                    | FINAL LABORATORY REPORT                  | Report Date                                    |
|                                                                                                    |                                          |                                                |
|                                                                                                    |                                          |                                                |
| Bacteriology Laboratory<br>Phone: (518) 474-4177                                                                                | Testing performed                        | at CLIA# 33D2005937                            |
| Bacteriology Laboratory<br>Phone: (518) 474-4177<br>Specimen Id: IDR1900000633-01                                               | Testing performed<br>Specimen Type: St   | at CLIA# 33D2005937<br>tool/Fecal              |
| Bacteriology Laboratory<br>Phone: (518) 474-4177<br>Specimen Id: IDR1900000633-01<br>FINAL IDENTIFICATION                       | Testing performed<br>Specimen Type: St   | at CLIA# 33D2005937<br>icol/Fecal              |
| Bacteriology Laboratory<br>Phone: (518) 474-4177<br>Specimen Id: IDR1900000633-01<br>FINAL IDENTIFICATION<br>Salmonella Newport | Testing performed<br>Specimen Type: Si   | at CLIA# 33D2005937<br>icol/Fecal<br>7/18/2019 |

6. To print/save all the reports from a given day, click on the date at the top of the list of reports for that day.

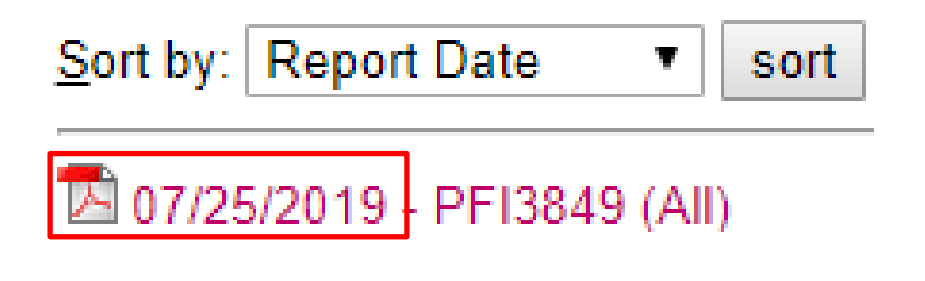

## **Specimen Receipt**

Once a sample is received, an acknowledgement is posted to HCS under Specimen Receipts. Specimen Receipts are a list of the specimens received at Wadsworth Center from your facility before results are posted. Information includes patient data and testing requested.

1. Select "Specimen Receipt" from the menu.

| Leadth<br>System System                                                                                                    | 🔒 Home 👻                   | 👤 My Content 🗸 | 🚔 Print | <b>Q</b> Search    | 🖨 Help 🗸 |
|----------------------------------------------------------------------------------------------------|----------------------------|----------------|---------|--------------------|----------|
| Wadsworth Center • NYS Department of Health                                                                                                    |                            |                |         |                    |          |
| Welcome to the Wadsworth Center's web interface to CL                                                                                                    | .IMS                       |                | NEWS    | Jun                | 27, 2018 |
| Specimen Reports<br>Specimen Receipts<br>Management Reports<br>Remote Order<br>Specimen Summary                                                                                      |                            |                | No      | o items to display | ,        |
| For technical assistance with CLIMS, please email us at <u>clims@health.ny.gov</u> .<br>Please do NOT send confidential information to this address.                                 |                            |                |         |                    |          |
| For questions involving Division of Infectious Diseases confidential information, call (518 For questions involving Division of Environmental Health Sciences information, call (518 | ) 474-4177.<br>) 474-7161. |                |         |                    |          |
|                                                                                                    |                            |                | CLIMS I | Home FAQ           | DOH Home |

2. A list of accessions will be displayed sorted by "Received Date".

| Sort by: Received Date                                   | ✓ sort |
|----------------------------------------------------------|--------|
| 07/19/2019 - T375 (All)<br>• IDR190000644<br>TOMMY, TEST |        |

3. Click on the 'IDR#' accession number and it will display the acknowledgement. Information will include patient data, who the results will be reported to, specimen attributes and testing scheduled.

## **Specimen Summary**

Specimen summary is an area that lists all specimens associated with your facility no matter their status.

1. Select "Specimen Summary" from the menu.

| Health<br>Commerce<br>System                                                                                                    | <b>∱</b> Home →        | 👤 My Content 🗸 | 🚔 Print    | <b>Q</b> Search         | 🖨 Help 🗸 |
|----------------------------------------------------------------------------------------------------|------------------------|----------------|------------|-------------------------|----------|
| Wadsworth Center • NYS Department of Health                                                                                                    |                        |                |            |                         |          |
| Welcome to the Wadsworth Center's web interface to CLI<br><u>Specimen Receipts</u><br><u>Management Reports</u><br><u>Remote Order</u><br><u>Specimen Summary</u>                         | MS                     |                | NEWS<br>No | Jun<br>items to display | 27, 2018 |
| For technical assistance with CLIMS, please email us at <u>clims@health.ny.gov</u> .<br>Please do NOT send confidential information to this address.                                      | 474 4477               |                |            |                         |          |
| For questions involving Division of Infectious Diseases confidential information, call (518)<br>For questions involving Division of Environmental Health Sciences information, call (518) | 474-4177.<br>474-7161. |                | CLIMS H    | <u>Iome   FAQ</u>       | DOH Home |

3. A list of all current specimens and reports released within the last 90 days will be displayed by accession number. A sort function is available by selecting the desired column heading.

| All current specimens and specimens released within the last 90 days. |                                                                                                |                   |                        |  |        |           |            |  |
|-----------------------------------------------------------------------|------------------------------------------------------------------------------------------------|-------------------|------------------------|--|--------|-----------|------------|--|
| Sort by clicking the column headers                                   |                                                                                                |                   |                        |  |        |           |            |  |
| Submitter Sample                                                      | Submitter Sample Submitter Patient/Reference Wadsworth accession Patient/Subject Status Status |                   |                        |  |        |           |            |  |
|                                                                       | <u>#</u><br>MRN3845                                                                            | #<br>IDR190000645 | PATIENT: TEST, ANOTHER |  | Albany | SUBMITTED | 2019-07-19 |  |
|                                                                       |                                                                                                | IDR190000644      | PATIENT: TOMMY, TEST   |  | Albany | POSTED    | 2019-07-19 |  |
|                                                                       |                                                                                                | IDR190000633      | PATIENT: THOMAS, TEST  |  | Albany | FINAL     | 2019-07-18 |  |
| 1                                                                     |                                                                                                |                   |                        |  |        |           |            |  |

3. Status indicates the status of the order and testing.

SUBMITTED = Remote Order has been placed but the specimen has not been received at Wadsworth Center. Can be edited or deleted. POSTED = The specimen has been received and an acknowledgment is posted. FINAL = The report is final and will be posted for 90 days.

4. Click on the 'IDR#' under **Wadsworth accession #** to display the corresponding remote order, receipt, or report.